## Création d'un profil obligatoire

On crée un profil itinérant comme vu dans la procédure précédemment. On accède à l'arborescence de notre profil itinérant qu'on veut passer en obligatoire

| ☐   ☑ _ 국   mio.V6<br>Fichier Accueil Partag                                                                                                    | e Affichage                                                                                         |                                                                                                    | ₹.                                                                                                    | - 0 ×<br>^ ()                  |
|----------------------------------------------------------------------------------------------------|----------------------------------------------------------------------------------------------------|----------------------------------------------------------------------------------------------------|----------------------------------------------------------------------------------------------------|--------------------------------|
| Volet de visual<br>Volet de<br>navigation Volet des déta                                                                                                    | lisation Très grandes icône<br>El Icônes moyennes<br>El Liste                                       | es E Grandes icônes                                                                                                    | Cases à cocher des éléments     Extensions de noms de fichiers     Éléments masqués Masque                                                                                                    | ier les éléments<br>lectionnés |
|                                                                                                    | un a del a itinorant a min                                                                          | V6                                                                                                    | A A C Pacharchard and I mi                                                                                                    | o V6                           |
| <ul> <li>Accès rapide</li> <li>Bureau</li> <li>Téléchargements</li> <li>Téléchargements</li> <li>Documents</li> <li>Images</li> <li>Musique</li> <li>Vidéos</li> <li>OneDrive</li> </ul> | Nom  Bureau Contacts Contacts Documents Favoris Images Liens Musique Objets 3D Parties enregistrées | Modifié le<br>20/03/2024 15:47<br>20/03/2024 15:47<br>20/03/2024 15:47<br>20/03/2024 15:47<br>20/03/2024 15:47<br>20/03/2024 15:47<br>20/03/2024 15:47<br>20/03/2024 15:47<br>20/03/2024 15:47 | Type Taille Dossier de fichiers Dossier de fichiers Dossier de fichiers Dossier de fichiers Dossier de fichiers Dossier de fichiers Dossier de fichiers Dossier de fichiers Dossier de fichiers Dossier de fichiers Dossier de fichiers |                                |
| Ce PC                                                                                                    | Recherches Téléchargements                                                                          | 20/03/2024 15:48<br>20/03/2024 15:47                                                                                                    | Dossier de fichiers                                                                                                    |                                |
| 💣 Réseau                                                                                                    | Vidéos                                                                                              | 20/03/2024 15:47                                                                                                    | Dossier de fichiers                                                                                                    |                                |
| 12 élément(s)                                                                                                    |                                                                                                    |                                                                                                    |                                                                                                    |                                |
| On active « F                                                                                                    | léments masc                                                                                        | nués » dans l'ongle                                                                                                    | t affichage                                                                                                    |                                |
| Éléments n                                                                                                    | nasqués                                                                                             | alles // dans i oligie                                                                                                    | tanichage                                                                                                    |                                |
| On remplace                                                                                                    | NTUSER.DAT                                                                                          | par NTUSER.MAN                                                                                                    |                                                                                                    |                                |

NTUSER.MAN